## NAVODILA ZA PRENOS DATOTEK PREKO WETRANSFER (do 2GB)

1 Greš na spletno stran Wetransfer -> https://wetransfer.com/

2 In klikneš na »Add your files«:

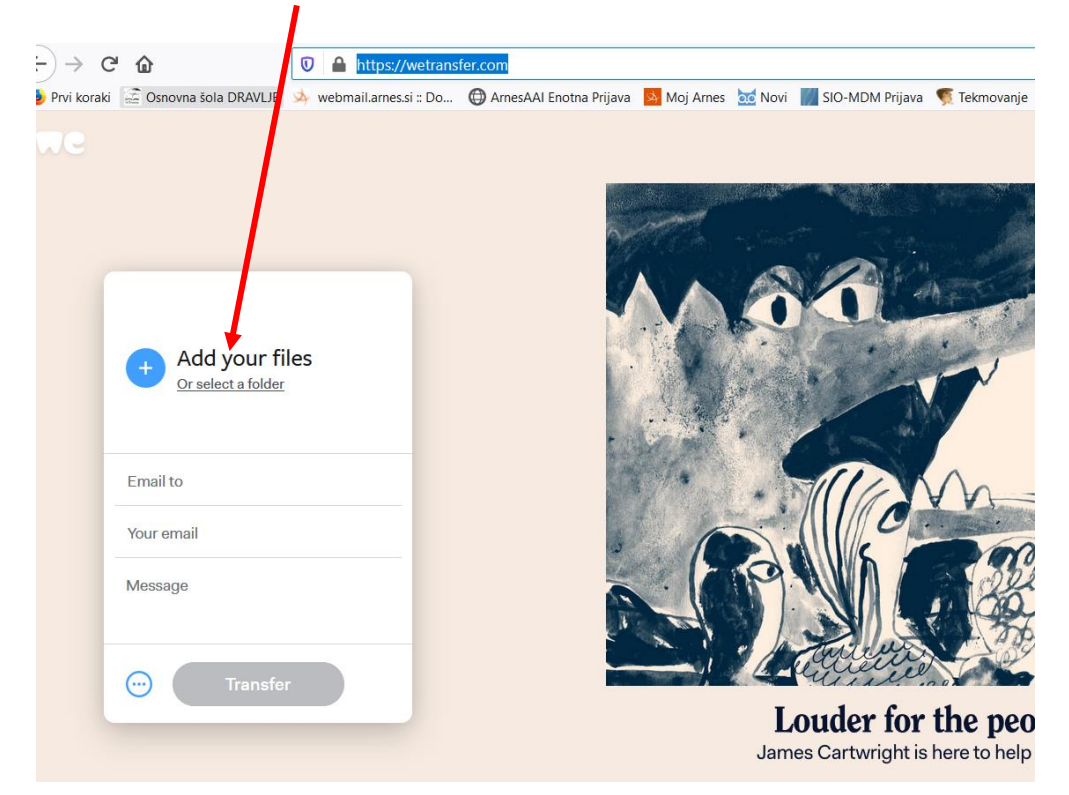

3 Odpre se ti raziskovalec tvojega računalnika, preko katerega **poiščeš kje je shranjena** datoteka oz. video, ki mi ga želiš poslati in klikneš (izbereš) »**naloži**«:

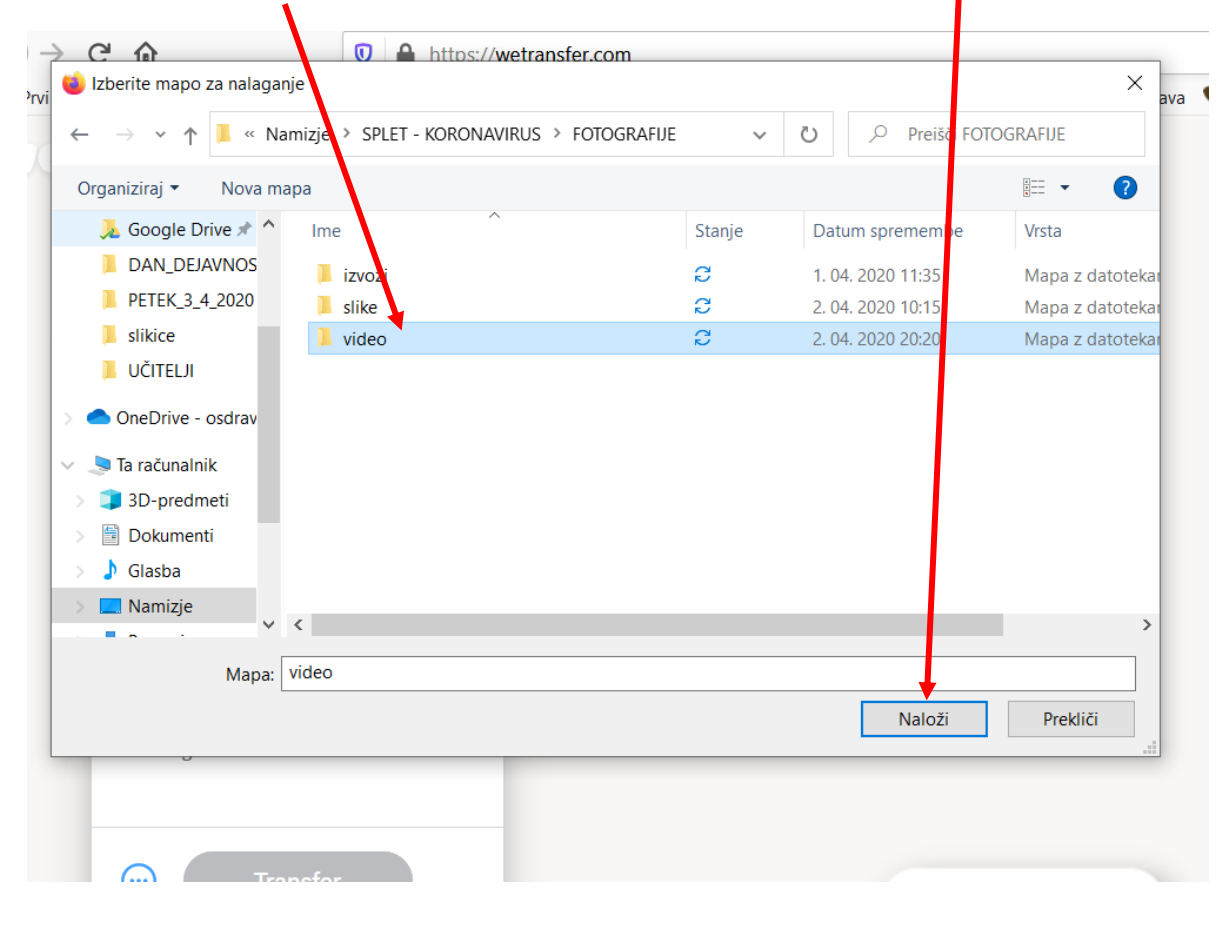

4 Na vrhu so podatki o naloženi datoteki, nato **najprej** vpišeš **moj elektronski naslov** (oz. tistega, ki mu pošiljaš) **nato svojega** (iz tistega iz katerega počilja) in **na koncu** še **sporočilo** (kratko - kaj pošiljaš ir kdo si):

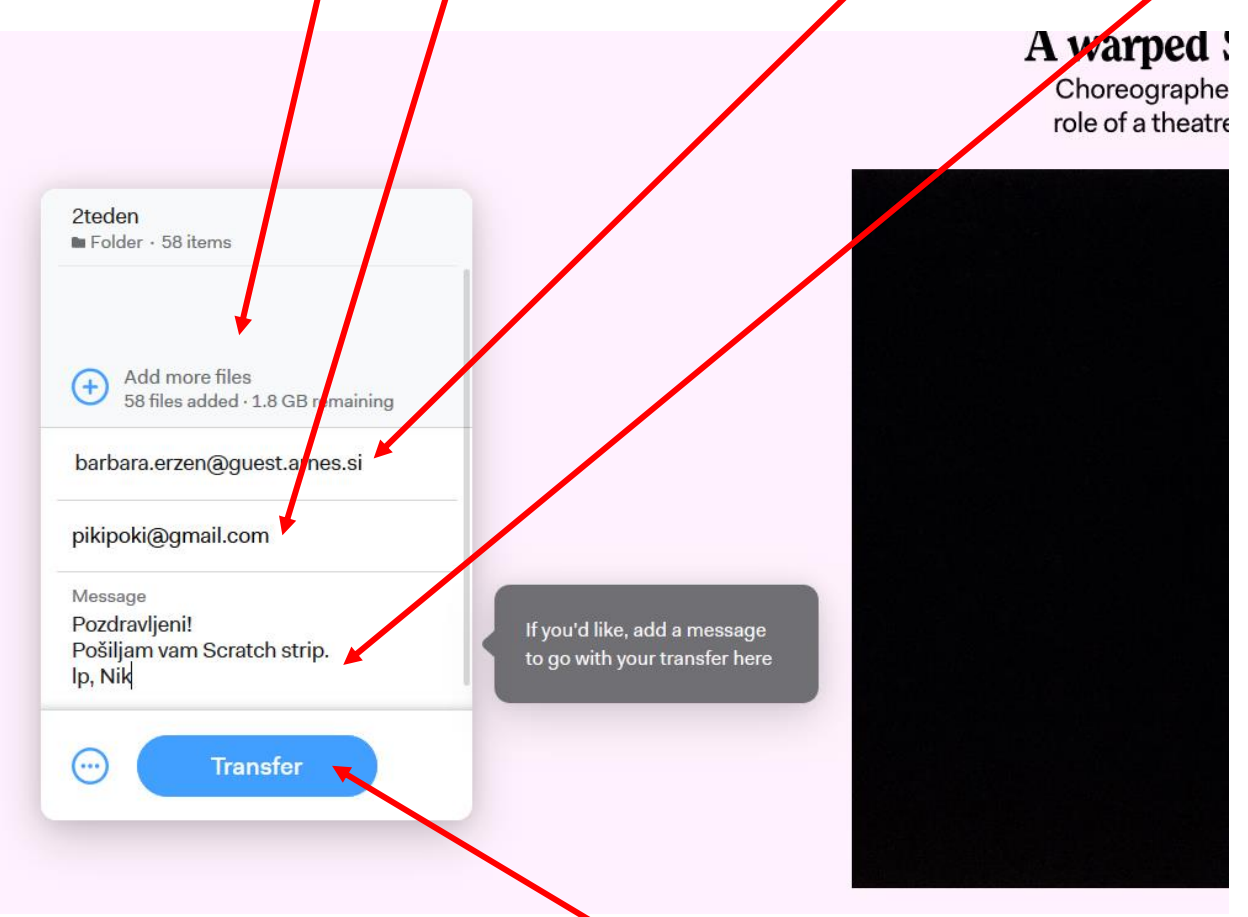

5 Ko imaš to vse vpisano klikneš gumb **»Transfer**« in počakaš, da »sprocesira« oz, pretvori in pošlje.

6 Taka, datoteka navadno prejemnika čaka 7 dni, da jo prevzame in nato se izbriše.

7 Uporabna zadeva za pošiljanje večjih priponk za video, fotografije, glasbo, .....

V primeru težav, mi to sporoči na mejl in skupaj bova našla rešitev!

Učiteljica, Barbara Eržen